# STRUČNÝ PRŮVODCE VYKAZOVÁNÍM ANTIGENNÍCH TESTŮ PRO NESMLUVNÍ POSKYTOVATELE NA ZÁKLADĚ ORGANIZAČNÍHO OPATŘENÍ 50/2020 (<u>ODKAZ</u>)

# Obsah

| 1 |     | Jak tvořit elektronické dávky dokladů s vykázanými antigenními testy?           | ) |
|---|-----|---------------------------------------------------------------------------------|---|
|   | 1.1 | 1 Pořízení dávky dokladů (elektronický datový soubor KDAVKA) 2                  | 2 |
|   | 1.2 | 2 Pořízení dávky faktur (elektronický datový soubor FDAVKA) 2                   | 2 |
| 2 |     | Jak na VZP ČR předat elektronicky vytvořené dávky dokladů?2                     | 2 |
|   | 2.1 | 1 Předání souborů na datovém nosiči 2                                           | ) |
|   | 2.2 | 2 Dálkové elektronické vykazování a příjem sestav 2                             | ) |
|   |     | Zajištění přístupu                                                              | 2 |
|   | l   | Přihlášení                                                                      | 3 |
|   | (   | Ověření Platnosti pojištění a příslušnosti pojištěnce ke zdravotní pojišťovně 4 | ŀ |
|   | l   | Nové podání – pořízení a uložení 4                                              | ł |
|   |     | Obecné podáníθ                                                                  | 5 |
|   |     | Nové podání – Odeslání 6                                                        | 5 |
|   | (   | Odeslaná podání                                                                 | 7 |
|   | I   | Ke stažení                                                                      | 7 |
| 3 |     | Jak se dozvíte o výsledku zpracování vykázaných dávek dokladů?                  | 3 |
|   | 3.1 | 1 Poskytovatelé bez VZP Point 8                                                 | 3 |
|   | 3.2 | 2 Poskytovatelé s VZP Point 8                                                   | 3 |

# **1** JAK TVOŘIT ELEKTRONICKÉ DÁVKY DOKLADŮ S VYKÁZANÝMI ANTIGENNÍMI TESTY?

Provedené antigenní testy se vykazují výkony uvedenými v <u>Organizačním opatření 50/2020</u> (dále jen "OO 50/2020"). Vykázání se provádí pomocí dokladů definovaných v OO 50/2020, jednotlivé doklady jsou řazeny v dávce dokladů (elektronický datový soubor KDAVKA).

# 1.1 Pořízení dávky dokladů (elektronický datový soubor KDAVKA)

Pro vykázání výkonů antigenních testů v dávce dokladů využijte **doklady 05**. Taková dávka dokladů obsahuje jen doklady druhu 05. Případně je ještě možné pro vykázání výkonů antigenních testů využít doklad 06.

Vykazování výkonů na jednotlivých dokladech popisují obecně dokumenty uvedené na odkazu <u>https://www.vzp.cz/poskytovatele/vyuctovani-zdravotni-pece/metodika-vyuctovani-aktualni-stav</u>.

Ve složce pod výše uvedeným odkazem naleznete konkrétní popis datového rozhraní jednotlivých druhů dokladů (tedy i dokladu 05, resp. 06) v dávce dokladů je uveden v dokumentu <u>Datové rozhraní individuálních</u> <u>dokladů k 1. 6. 2020</u> (znění aktuální v době vzniku tohoto návodu). Při vykazování je nutné dodržet toto definované datové rozhraní příslušného dokladu a dávky. Každá dávka je jednoznačně očíslována v rámci roku a v rámci dávek daného PZS. Úvodní věta dávky (**Průvodní list dávky**) obsahuje údaje pro kontrolu přijímaných dokladů. Název výsledného souboru dávky dokladů pro vykázání do VZP ČR je **KDAVKA.111**.

Dále je ve složce uveden obecný popis jednotlivých dokladů, které uvádí dokument <u>Metodika pro pořizování a</u> <u>předávání dokladů k 1. 8. 2020</u> (znění aktuální v době vzniku tohoto návodu).

#### 1.2 Pořízení dávky faktur (elektronický datový soubor FDAVKA)

Vykazování faktur popisují dokumenty uvedené na odkazu <u>https://www.vzp.cz/poskytovatele/vyuctovani-</u> zdravotni-pece/metodika-vyuctovani-aktualni-stav.

Pro fakturaci této péče je určena faktura za dávky, tj. typ věty "D". Název výsledného souboru dávky faktur pro vykázání do VZP ČR je FDAVKA.111. Předání faktury není, na rozdíl od předání souboru dávek KDAVKA, nutnou podmínkou pro úhradu vykázané a uznané zdravotní péče.

# **2** JAK NA VZP ČR PŘEDAT ELEKTRONICKY VYTVOŘENÉ DÁVKY DOKLADŮ?

Doklady je možné předat prostřednictvím portálu VZP (VZP POINT) dálkově elektronicky a tím využít i nabízených doprovodných služeb portálu, resp. předat na datovém nosiči.

#### 2.1 Předání souborů na datovém nosiči

Pokud poskytovatel nemá zájem o předávání vykázaných antigenních testů přes VZP POINT, lze vytvořené soubory KDAVKA.111 a FDAVKA.111 lze předat do VZP na datovém nosiči (CD, DVD, případně paměťové úložiště typu USB flash disk). Datové nosiče CD/DVD nejsou po importu souborů ve VZP vraceny zpět PZS.

# 2.2 Dálkové elektronické vykazování a příjem sestav

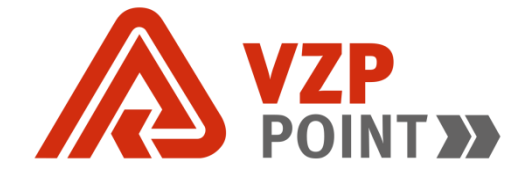

#### Zajištění přístupu

Podmínkou přístupu je uzavřená Smlouva o předávání dat. Potřebné informace jsou uvedeny na odkazu <u>https://www.vzp.cz/e-vzp/vzp-point</u>.

#### Přihlášení

Odkaz pro přihlášení do VZP Pointu naleznete na webových stránkách VŠEOBECNÉ ZDRAVOTNÍ POJIŠŤOVNY ČESKÉ REPUBLIKY <u>www.vzp.cz</u>:

v horním menu Vstup do VZP Pointu A <u>https://point.vzp.cz</u>

Obrázek 1: Přihlášení do VZP Pointu – alternativně bez certifikátu / s certifikátem

| Elektronická komunikace s VZP Čľ<br>Pro přihlášení vyplňte přihlašovací údaje nebo<br>zvolte přihlášení certifikátem. | <b>Pro přihlášení bez certifikátu</b> vyplňte<br>přihlašovací údaje a stiskněte "Přihlásit se" a<br>následně zadejte obdržený SMS ověřovací<br>kód. |
|----------------------------------------------------------------------------------------------------|----------------------------------------------------------------------------------------------------|
| E-mail<br>Heslo                                                                                                    | Ověřovací kód         I         Ověřovací kód je povinný         Č Opakovat odeslání ověřovacího kódu                                               |
| Přihlásit se                                                                                                    | OVĚŘIT KÓD A PŘIHLÁSIT<br>SE ><br>Při přihlášení s certifikátem se nevyplňuje                                                                       |
| Přihlásit se certifikátem 🔒                                                                                           | máte zaregistrovaný ve VZP.                                                                                                    |

Pozn.: VZP Point funguje v posledních 2 verzích prohlížečů MS IE, MS Edge, Mozilla Firefox, Google Chrome. Nejsou podporovány prohlížeče ve vývojových verzích a zastaralé operační systémy (např. Windows XP). Podrobnosti uvedeny na odkazu <u>https://www.vzp.cz/e-vzp/vzp-point/technicke-pozadavky</u>.

#### Ověření Platnosti pojištění a příslušnosti pojištěnce ke zdravotní pojišťovně

Po přihlášení do <u>VZP Point</u> klikněte na "OVĚŘENÍ V REGISTRECH" a "Platnost pojištění". Po vyplnění stiskněte "Odeslat". Výsledek (platnost pojištění, druh pojištění, zdravotní pojišťovna) je zobrazen neprodleně.

| Obrázek 2 | : Ověření | platnosti | pojištění |
|-----------|-----------|-----------|-----------|
|-----------|-----------|-----------|-----------|

| VZP<br>POINT»                                  | Platnost pojištění                                 | ♂ ekk@vzp.cz                           | III Aplikace        | $\ge$        | 💄 jen pohřebka Mirosla |
|------------------------------------------------|----------------------------------------------------|----------------------------------------|---------------------|--------------|------------------------|
| 🞍 NOVÉ PODÁNÍ                                  |                                                    |                                        |                     |              | Nápověda               |
| 🗞 ODESLANÁ PODÁNÍ                              | Ověření platnosti pojištění                        |                                        |                     |              |                        |
| 🕝 OVĚŘENÍ V REGISTRECH                         | Zvolte datum, ke kterému si přejete ověřit platnos | st veřejného zdravotního pojištění.    |                     |              |                        |
| Platnost pojištění                             | Platnost pojištění ke dni *                        |                                        |                     |              |                        |
| Platnost smlouvy PZS                           | 26.8.2020                                          |                                        |                     |              |                        |
| Ověření platnosti průkazu<br>pojištěnce (EHIC) | Zvolte způsob ověření a uveďte údaje pojištěnce,   | u kterého si přejete ověřit platnost v | eřejného zdravotníh | o pojištění. |                        |
| INFORMACE A AKTUALITY                          | Číslo pojištěnce *                                 |                                        |                     |              |                        |
| 🛓 KE STAŽENÍ                                   |                                                    |                                        |                     |              |                        |
| 🛃 VSTUP DO APLIKACÍ                            | Ověřit pojištěnce dle jména a data naroze          | ení                                    |                     |              |                        |
|                                                |                                                    |                                        |                     |              | C Ověřit pojištění     |

#### Nové podání – pořízení a uložení

Nové podání je možné založit ze souboru, příp. u některých typů podání ručně vyplnit formulář.

#### Obrázek 3: Založení nového podání ze souboru

| VZP<br>POINT 3          | Založit nové podání                                                                 | ♂ ekk@vzp.cz                                                                                                    | 3 | ۵ |  |  |
|-------------------------|-------------------------------------------------------------------------------------|----------------------------------------------------------------------------------------------------|---|---|--|--|
| 🞐 NOVÉ PODÁNÍ           | <b>₽</b>                                                                            |                                                                                                    |   |   |  |  |
| 📎 ODESLANÁ PODÁNÍ       | Založit podání ze souboru Ručně zvolít podání                                       |                                                                                                    |   |   |  |  |
| ♂ OVĚŘENÍ V REGISTRECH  | Přetáhněte jeden nebo více souborů v dato nové podání bude vytvořeno automaticky.   | Přetáhněte jeden nebo více souborů v datovém rozhraní (DR) do této oblasti (DR Zóna),<br>nové podání bude vytvořeno automaticky. Soubory můžete také vybrat z disku |   |   |  |  |
| i INFORMACE A AKTUALITY | nove podání bůde vytvořeno automaticky. Soubory můžete také <u>vybrat z disku</u> . |                                                                                                    |   |   |  |  |

#### Lze použít jen pokud máte k dispozici soubor KDAVKA.111, resp. FDAVKA.111.

Podání ze souboru – vložený soubor musí odpovídat platné Metodice pro pořizování a předávání dokladů a Datovému rozhraní individuálních dokladů (viz <u>Metodika vyúčtování - aktuální stav</u>).

Fakturu lze alternativně také namísto použití souboru FDAVKA.111 přímo vytvořit na VZP Point volbou "Ručně zvolit podání" a následně "Faktura" a "Vyplnit formulář".

#### Obrázek 4: Otevření formuláře pro pořízení faktury

| ✓ Faktura                                         |
|---------------------------------------------------|
| Příkaz ke zdravotnímu transportu                  |
| Vyúčtování zdravotní péče - soubor dávek          |
| Přihláška registrovaných pojištěnců               |
| Průběh pojištění podle čísel pojištěnců v souboru |
| Seznam registrovaných pojištěnců ke dni           |
| Oznámení o zpracování dávek výkonů                |
| Obecné podání                                     |

#### Obrázek 5: Vyplnění faktury za dávky (údaje nutné vyplnit dle skutečnosti)

| Číslo faktury * Datum vystavení faktury                                                             |                                                                      | Celkem k                            | Celkem Kč *                                                 |  |
|----------------------------------------------------------------------------------------------------|----------------------------------------------------------------------|-------------------------------------|-------------------------------------------------------------|--|
| 123                                                                                                 | 26.08.2020                                                           | 1000                                | 1000                                                        |  |
| ruh faktury *                                                                                       | Druh pojištění *                                                     |                                     |                                                             |  |
| Faktura za dávky                                                                                    | <ul> <li>Veřejné zdravotní pojištění</li> </ul>                      | •                                   |                                                             |  |
| ruh hrazené péče *                                                                                  |                                                                      | Smluvní<br>1. 8. 201                | období:<br>4 - 31. 12. 2024                                 |  |
|                                                                                                    |                                                                      |                                     |                                                             |  |
|                                                                                                    |                                                                      |                                     |                                                             |  |
| Seznam dávek                                                                                        |                                                                      |                                     |                                                             |  |
| Seznam dávek<br>Předvyplnit seznam dávek                                                            | z již odeslaných podání                                              |                                     |                                                             |  |
| Seznam dávek Předvyplnit seznam dávek Podání č. 23443                                               | : z již odeslaných podání<br>1 dávka                                 | před dnem                           | Předvyplnit dávky                                           |  |
| Předvyplnit seznam dávek Podání č. 23443 Podání č. 23442                                            | z již odeslaných podání<br>1 dávka<br>1 dávka                        | před dnem<br>před dnem              | Předvyplnit dávky<br>Předvyplnit dávky                      |  |
| Seznam dávek Předvyplnit seznam dávek Podáni č. 23443 Podání č. 23442 Podání č. 23441               | z již odeslaných podání<br>1 dávka<br>1 dávka<br>1 dávka             | před dnem<br>před dnem<br>před dnem | Předvyplnit dávky<br>Předvyplnit dávky<br>Předvyplnit dávky |  |
| Seznam dávek Předvyplnit seznam dávek Podáni č. 23443 Podáni č. 23442 Podáni č. 23441               | z již odeslaných podání<br>1 dávka<br>1 dávka<br>1 dávka             | před dnem<br>před dnem<br>před dnem | Předvyplnit dávky<br>Předvyplnit dávky<br>Předvyplnit dávky |  |
| Seznam dávek Předvyplnit seznam dávek Podání č. 23443 Podání č. 23442 Podání č. 23441 Šislo dávky * | z již odeslaných podání<br>1 dávka<br>1 dávka<br>1 dávka<br>0bdobí * | před dnem<br>před dnem<br>před dnem | Předvyplnit dávky<br>Předvyplnit dávky<br>Předvyplnit dávky |  |

Uložit podání

Úloha "Faktura" umožňuje zaslat do VZP soubor dle platného datového rozhraní s fakturou za vykázanou péči. Číslo dávky vyplňte přímým zápisem, resp. máte možnost vybrat z již odeslaných dávek a kliknout na "Předvyplnit dávky".

#### Obecné podání

Úloha "Obecné podání" slouží k zaslání blíže nespecifikovaného podání ve formě nestrukturovaného textu. Úlohu můžete využít pro zaslání jakéhokoliv požadavku nebo informace do VZP, včetně přílohy v některém z podporovaných formátů.

| Obrázek 6: Vyplnění Obecného podání                                          |                   |
|------------------------------------------------------------------------------|-------------------|
| Obsah podání                                                                 |                   |
| Předmět *                                                                    |                   |
| ⇔                                                                            |                   |
| Text podání *                                                                |                   |
| ⇔                                                                            |                   |
|                                                                              |                   |
|                                                                              |                   |
|                                                                              |                   |
|                                                                              |                   |
|                                                                              |                   |
|                                                                              |                   |
| Priloha                                                                      |                   |
| Kliknutím nebo přetažením do tohoto prostoru můžete načíst předávaný soubor. | Vložit soubor     |
|                                                                              |                   |
|                                                                              |                   |
|                                                                              | 文 🕥 Uložit podání |
|                                                                              |                   |
| Nové podání – Odeslání                                                       |                   |
| Obrázek 7: Odeslání podání                                                   |                   |
|                                                                              |                   |
| Upravit podání                                                               | ✓ Odeslat podání  |
|                                                                              |                   |

Uložené podání lze případně před odesláním upravit kliknutím na "Upravit podání". Pro odeslání do VZP je určeno tlačítko "Odeslat podání".

#### Odeslaná podání

Po kliknutí na tlačítko Odeslat je vždy nutné si odeslané podání zkontrolovat, zda je skutečně doručeno do VZP a s jakým výsledkem je podání zpracováno. V odeslaných podáních je rovněž možné zpětně dohledat, co přesně bylo obsahem dávky/dokladu předaného do VZP.

| (IČO: ), IČZ                                                                         |                                |                                                | založeno před dnem                                |
|--------------------------------------------------------------------------------------|--------------------------------|------------------------------------------------|---------------------------------------------------|
| číslo dávky: 313131                                                                  | období: 7/2020                 | počet dokumentů:                               | 1                                                 |
| <ul> <li>Zpracováno před dnem</li> </ul>                                             | Poznámka: Soubor byl zvalidová | n                                              |                                                   |
| zeleně označené podání =                                                             | zpracováno                     |                                                |                                                   |
| žlutě označené podání = zr                                                           | pracováno s upozorněním        |                                                |                                                   |
| červeně označené podání                                                              | = odmítnuto                    |                                                |                                                   |
| modrá šipka pod podáním                                                              | = doručeno do VZP              |                                                |                                                   |
| obrázek hodin pod podání                                                             | m = zpracování zahájeno        |                                                |                                                   |
| izek 9: Prohlížení odeslaných <sub>l</sub>                                           | podání                         |                                                |                                                   |
|                                                                                      |                                |                                                |                                                   |
| ýsledky zpracování Úplný průběh :                                                    | zpracování                     |                                                |                                                   |
| ýsledky zpracování Úplný průběh :                                                    | zpracování                     | Posled                                         | ní změna: 25.8.2020 12:5                          |
| ýsledky zpracování Úplný průběh .<br>Odpovědi                                        | zpracování                     | Posled<br>Datum zpracování                     | ní změna: 25.8.2020 12:5<br>Přiložený soubor      |
| ýsledky zpracování Úplný průběh<br>Odpovědi<br>✓ Zpracováno<br>Soubor byl zvalidován | zpracování                     | Posled<br>Datum zpracování<br>25.08.2020 12:55 | ní změna: 25.8.2020 12:5<br>Přiložený soubor<br>- |

#### Obrázek 8: Odeslaná podání - přehled zpracování

#### Ke stažení

Slouží ke stažení číselníků, vč. předchozích verzí, dokumentů (metodik), programů a souboru platných IČP.

#### Obrázek 10: Soubory ke stažení

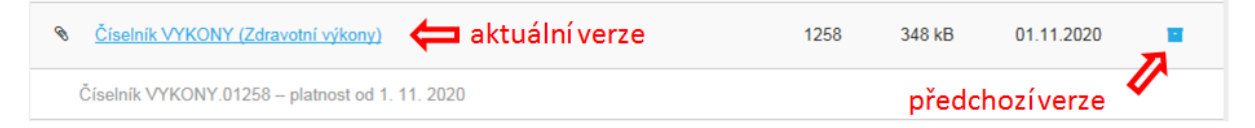

# Program VZPKONTROL

| 5                                                                                                    |                                             |                                 |                              |       |
|----------------------------------------------------------------------------------------------------|---------------------------------------------|---------------------------------|------------------------------|-------|
| Název souboru                                                                                                    | Verze                                       | Velikost                        | Vydáno                       |       |
| S <u>VZP kontrol</u>                                                                                                    | 165                                         | 10 MB                           | 27.05.2020                   |       |
| Soubor platných IČP                                                                                                    |                                             |                                 |                              |       |
| Název souboru                                                                                                    | Verze                                       | Velikost                        | Vydáno                       |       |
| Soubor platných IČP                                                                                                    | 202037                                      | 1 MB                            | 24.08.2020                   |       |
| Soubor obsahuje seznam platných IČP. Aktualizace souboru probíhá jedenkrát týdně<br>hod. Jedná se o soubor dle Speciálního datového rozhraní s názvem "Seznam platný | . Nová verze bude p<br>rch IČP pro poskytov | řipravená vždy<br>atele vyžádan | v pondělí do cca<br>é péče". | 12.00 |

# **3** JAK SE DOZVÍTE O VÝSLEDKU ZPRACOVÁNÍ VYKÁZANÝCH DÁVEK DOKLADŮ?

# 3.1 Poskytovatelé bez VZP Point

V případě, že poskytovatel nemá zájem o vzdálenou komunikaci prostřednictvím VZP Point jsou sestavy s výsledkem zpracování vykázaných antigenních testů od VZP předávány poskytovateli do Datové schránky, resp. v případě její nedostupnosti v papírové formě.

# 3.2 Poskytovatelé s VZP Point

Obrázek 11: Schránka

Pokud má poskytovatel zřízen přístup na VZP Point, obdrží sestavy s výsledkem zpracování vykázaných antigenních testů od VZP automaticky do Schránky VZP Point.

Schránka je určena pro doručování individuálních zpráv ze strany VZP pro Subjekt. Obálka s červeně označeným číslem vyjadřuje počet nepřečtených zpráv. Ve Schránce naleznete důležité sestavy a jiná sdělení. Jedná se např. o sestavu "Protokol o zpracování dávek", která obsahuje výsledky zpracování dávek dokladů a partnerům se zasílá zpravidla na konci měsíce, ve kterém tyto dávky dokladů doručil do VZP ČR v předkládacím termínu.

# Přehled odeslaných podání Obrázek 12: Zobrazení sestavy Image: tuttextové vyhledávání podání Image: tuttextové vyhledávání podání Zobrazit rozšířené filty > Image: tuttextové vyhledávání podání Všechny kategorie Pouze nepřečtené Zobrazit i archivované Protokol o zpracování dávek Image: tuttextové vyhledávání před měsícem i mesicen i mesicen i